## Wireless Printing Instructions – Windows XP

1. Click the following link to download the LPT:One Print Client:

http://192.168.16.150:30044/clientlauncher

- 2. Click the link for Windows computers
- 3. A Security Warning will pop up with options to Run, Save, or Cancel:

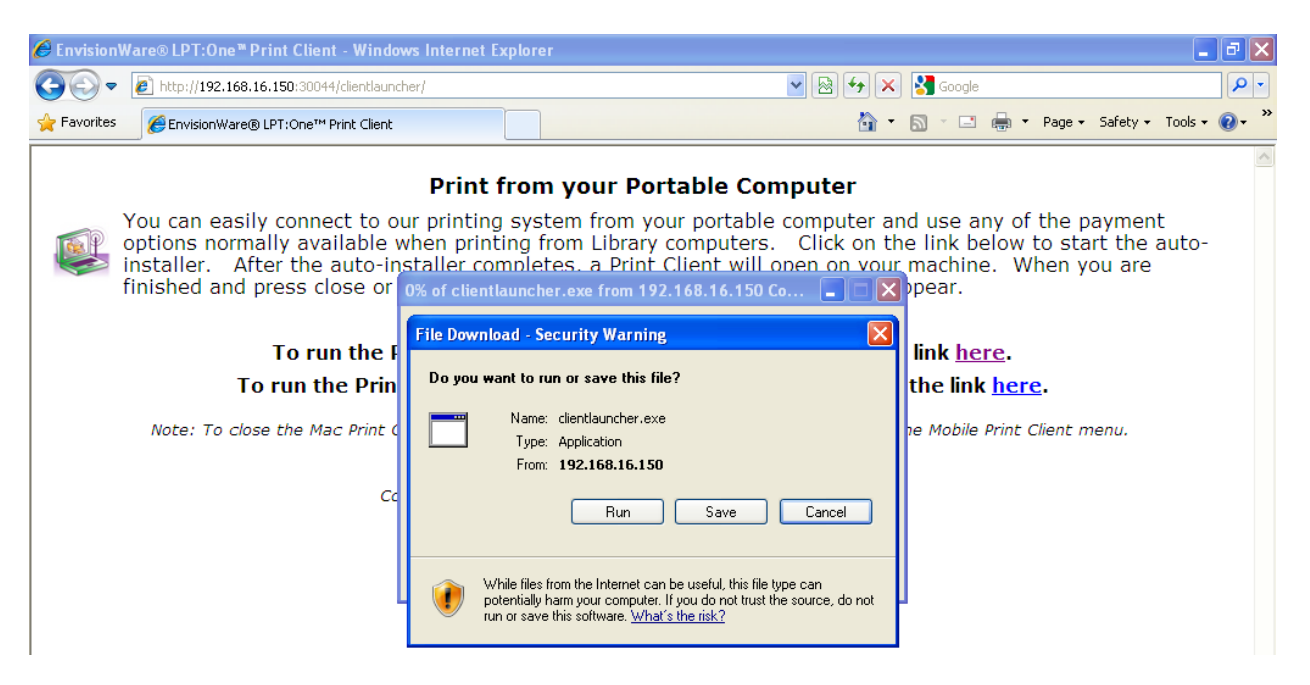

- 4. Click Run to start the download of the Print Client.
- 5. Once the download is complete, you will be prompted with another Security Warning:

| C Envision  | Ware® LPT:One * Print Client                                                                                                    | - Window                                                                               | rs Internet Exp                                                                                                    | lorer                                                                                                    |                      |                                                                                                    |                                                                                                    |                                                             |                            |            | ъ×           |
|-------------|----------------------------------------------------------------------------------------------------|----------------------------------------------------------------------------------------|----------------------------------------------------------------------------------------------------|----------------------------------------------------------------------------------------------------|----------------------|----------------------------------------------------------------------------------------------------|----------------------------------------------------------------------------------------------------|-------------------------------------------------------------|----------------------------|------------|--------------|
| 00-         | E http://192.168.16.150:30044                                                                                                    | /clientlaunche                                                                         | er/                                                                                                    |                                                                                                    |                      | ▼ 8 4 ×                                                                                               | Google                                                                                                    |                                                             |                            |            | P-           |
| 🙀 Favorites | EnvisionWare® LPT: One™ P                                                                                                    | rint Client                                                                            |                                                                                                    |                                                                                                    |                      | <u>ن</u>                                                                                              | <b>S</b> - <b>E</b>                                                                                        | 🛉 🝷 Page 🕶                                                  | Safety +                   | Tools -    | <b>?</b> ∗ ° |
|             | You can easily conner<br>options normally avai<br>installer. After the a<br>finished and press clo<br><b>To run</b><br><b>To run th</b><br><i>Note: To close the Ma</i> | ct to ou<br>ilable w<br>auto-ins<br>ose of<br>Internet I<br>The publisher<br>Publisher | Print fre<br>r printing s<br>hen printin<br>taller comr<br>forfiving client<br>Explorer - Secu<br>lisher could not l<br>??<br>e: clientlauncher.e<br>r: Unknown Pub<br>This file does not h<br>should only run sol<br>software to run?<br>SmartSot<br>threats. | om your Po<br>system from y<br>ig from Library<br>pletes, a Print<br>thuncher eve from<br>urity Warning<br>be verified. Are you<br>exe<br>sisher<br>()<br>have a valid digital signe<br>ftware from publishers<br>()<br>creen Filter checked this<br>Report an unsafe down | s download and did r | e computer a<br>Click on the<br>open on your<br>or run this<br>Don't Run<br>Don't Run<br>clecide what | nd use any<br>ne link belo<br>machine.<br>ppear.<br>link <u>here</u><br>the link <u>h</u><br>ne Mobile Pri | of the p<br>ow to sta<br>When y<br>e.<br>e.<br>int Client n | aymen<br>irt the<br>ou are | t<br>auto- |              |

6. Click Run and the install will begin.

7. You will know the install is complete when you see the following highlighted application in your taskbar: LPT:One Print Client

| ļ       |                              |                      |                         |            |                     |
|---------|------------------------------|----------------------|-------------------------|------------|---------------------|
|         |                              |                      |                         | 😜 Internet | 🖓 🔹 🔍 100% 🔹 🛒      |
| 🛃 start | 🞯 🖉 🔄 🥹 🥻 EnvisionWare® LPT: | Document1 - Microsof | 🍪 LPT:One™ Print Client |            | 🍕 🗐 💙 🍣 🗞 💟 2:50 PM |

- 8. When you want to print, click File, Print, and you will see both a Black and White, and a Color Printer listed where you can choose your printer.
  - a. In this example, I am printing from Internet Explorer 8 and have highlighted the Black and White printer to print to:

| Drint 2                                           |                                                                    |
|---------------------------------------------------|--------------------------------------------------------------------|
|                                                   | 🖹 💽 🔂 🍕 🗙 🚼 Google 🖉 🔎 🔹                                           |
|                                                   | 🛅 👻 🔝 👻 🖃 👘 👻 Page 🗸 Safety 🗾 Tools 🕶 🕢 👻                          |
| Select Printer                                    | homo e catalogue e mu account e hours e find us                    |
| Black & White on 192.168.16.150                   | nome - catalogue - my account - nours - mid us                     |
| 🗟 Color on 192.168.16.150                         | tance, I was not much superior Search: Monteset and                |
|                                                   | dan t unte very prey baie disona O Website O Catalogue             |
| Status: Ready Print to file Preferences           |                                                                    |
| Location:                                         | some focung man in protection                                      |
| Comment: EnvisionWare Virtual Printer             | arary   Meeting Pooms   Classes Programs & Events                  |
| Page Range                                        | hary Theeting Koons T Classes, Programs a Little                   |
| All Number of copies: 1                           |                                                                    |
|                                                   | 3520 86th Street                                                   |
| Enter either a single page number or a single     | dale Public 515-278-3945                                           |
| page range. For example, 5-12                     | y Will Be                                                          |
|                                                   | Mon - Thurs 9:00 AM-9:00 PM                                        |
| Print Cancel Apply                                | <b>Fn-Sat</b> 9:00 AM-6:00 PM                                      |
|                                                   | ay, May 13                                                         |
| For Mo                                            | Holiday Hours Chapters Cafe                                        |
|                                                   |                                                                    |
| a this was dead. So it goes,                      | what's New for                                                     |
| ar an target the velocity 'S                      | Tide & Teens                                                       |
| adults teens kids music mavi                      | ies audiobooks Michael more                                        |
|                                                   |                                                                    |
|                                                   |                                                                    |
| Agatha A                                          | ward Winners VIEW LIBRARY EVENTS >                                 |
| Check out th                                      | hese award winning                                                 |
| books best t                                      | cypilled by the works                                              |
|                                                   | 😜 Internet 🦓 👻 🔩 100% 👻                                            |
| start 🕴 🙆 🤌 🍘 🥥 🕴 🌈 http://www.urban 🖾 Document 1 | - Micro 📓 Document2 [Comp 🍈 LPT:One™ Print Cli 🛛 👩 🍕 🔊 🛞 🌾 2:58 PM |

b. Here is the same box in Word 2007:

|            | <b>-</b> 17 | • <b>()</b> = |                                       |                     | Do                       | cument2 [Comp                                                                                    | atibility Mode]    | - Microsoft Wo     | ord              |                    |             |            | -                 | = x    |
|------------|-------------|---------------|---------------------------------------|---------------------|--------------------------|--------------------------------------------------------------------------------------------------|--------------------|--------------------|------------------|--------------------|-------------|------------|-------------------|--------|
|            | Home        | Insert        | Page Layout                           | Reference           | s Mailir                 | ngs Review                                                                                       | View               |                    |                  |                    |             |            | 10.00             |        |
|            | × [         | Arial Black   | ₹ 28                                  | • A •               | ≫) ≔ -                   | 1<br>2<br>2<br>2<br>2<br>2<br>2<br>2<br>2<br>2<br>2<br>2<br>2<br>2<br>2<br>2<br>2<br>2<br>2<br>2 | ŧ ĝ↓ ¶             | AaBbCcDc           | AaBb             | AaBbCcl            | AaBbCcD     | od 🗠 🗛     | Find •            |        |
| Paste      |             | BIU           | $\cdot$ abe $\mathbf{x}_2 \times^2 A$ | a - 🎒 - 🛓           |                          |                                                                                                  | <u>∆</u> • ⊞ •     | Emphasis ¶         | Heading 1        | 1 Heading 2        | ¶ Norma     | Change     | Cac Replac        | .e<br> |
| Clipboard  | Č.          |               | Font                                  |                     | 6                        | Paragraph                                                                                        | G.                 |                    |                  | Styles             |             | Styles -   | Editing           |        |
|            |             | 1             |                                       | Print               |                          |                                                                                                  |                    |                    |                  | ? 🛛                |             |            |                   | 6      |
|            |             |               |                                       | Printer             |                          |                                                                                                  |                    |                    |                  |                    |             |            |                   |        |
|            |             |               | Meeting                               | Name:               | 📝 \\\1                   | 92.168.16.150\Bla                                                                                | ck_White           | •                  | Prop             | erties             |             |            |                   |        |
|            |             |               | January 10                            | -<br>Status:        | Idle                     |                                                                                                  | -                  |                    | Eind Pr          | ripter             |             |            |                   |        |
|            |             |               | 3.00 a.m.                             | Type:               | EnvisionWa               | re Monochrome 2 D                                                                                | river              |                    | Print            | to file            |             |            |                   |        |
|            |             |               | Meeting called                        | Where:<br>Comment:  | ERPU:,ERP1<br>EnvisionWa | :,ERP2:,ERP3:,ERF<br>re Virtual Printer                                                          | '4:,ERP5:,ERP6:,E  | :RP7:,ERP8:,ERP9   | Manu             | ual duple <u>×</u> |             |            |                   |        |
|            |             |               | Attendees:                            | Page range          |                          |                                                                                                  | Copies             |                    |                  |                    |             |            |                   |        |
|            |             |               | Please read:<br>Please bring          | ⊙ <u>A</u> II       |                          |                                                                                                  | Number of <u>o</u> | opies: 1           | *                |                    |             |            |                   |        |
|            |             |               |                                       | Curren              | : page 🤇                 | ) Selection                                                                                      |                    | L.                 |                  |                    |             |            |                   |        |
|            |             | 4             | ÷                                     | Pages:<br>Type p    | age pumbers              | and/or page                                                                                      |                    | ┶ <sub></sub> ╝ 叉╴ | iolla <u>t</u> e | -                  |             | _          |                   |        |
|            |             |               | 9:00 a.m                              | ranges              | separated by             | anu/or page<br>/ commas counting                                                                 |                    | 1                  |                  |                    |             |            |                   |        |
|            |             |               |                                       | section             | . For example            | e, type 1, 3, 5–12                                                                               |                    |                    |                  |                    | ainier Rooi | n          |                   |        |
|            |             |               |                                       | or p1s1             | ., p1s2, p1s3            | -p8s3                                                                                            | ]                  |                    |                  |                    |             | -          |                   |        |
|            |             |               | 10:00 a.m.                            | Print <u>w</u> hat: | Document                 | `                                                                                                | 200m               | anti I name        |                  |                    | almie Rooi  | m          |                   |        |
|            |             |               |                                       | Print:              | All pages in             | range                                                                                            | Pages per si       | ieet: Thage        |                  |                    | ainier Roo  | m          |                   |        |
|            |             |               |                                       |                     |                          |                                                                                                  | Scale to pap       | er size: No Scalir | ng               |                    |             | -          |                   |        |
|            |             |               | noon – 4:0                            | Options             |                          |                                                                                                  |                    | OK                 |                  | Cancel             |             |            |                   |        |
|            |             |               |                                       |                     | men                      | J.                                                                                               |                    | ,                  |                  |                    |             |            |                   |        |
|            |             |               |                                       |                     | To a                     | dd or remove bo                                                                                  | order lines, use   | the Borders a      | nd               |                    |             |            |                   |        |
|            |             |               |                                       |                     | Shad                     | ing command o                                                                                    | n the Format r     | nenu.              |                  |                    |             | _          |                   |        |
|            |             |               | 4:00 p.m. –                           | 5:00 p.m            | . Wra                    | ip-up                                                                                            |                    |                    |                  | -                  | -inian D    |            |                   | -      |
|            |             |               |                                       |                     | Q&A                      | Panel All's                                                                                      | peakers            |                    |                  | ĸ                  | ainier Kool | n<br>      |                   | ±      |
|            |             |               |                                       |                     |                          |                                                                                                  |                    |                    |                  |                    |             |            |                   | ¥      |
| Page: 1 of | f1 \        | Nords: 118    | <b>V</b>                              |                     |                          |                                                                                                  |                    |                    |                  |                    | 1 🖬 🗇 🔳     | 100% 🕞 –   |                   | •      |
| 🐉 sta      | nrt         | 0(            | S 😂 🥹 🥻                               | http://www.u        | urban                    | 🔄 Document1 - M                                                                                  | icro 🔯 Do          | cument2 [Comp      | . 🔞 LPT          | T:One™ Print (     | cli         | 0 🕵 =" 🛛 🤇 | <b>\$ % V</b> 2:5 | 7 PM   |

- 9. Click the Print or OK button to send the job to the printer.
- 10. You will see the following box:

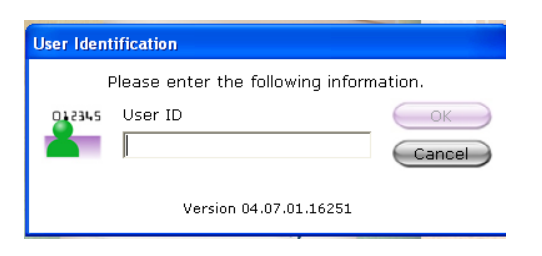

- 11. Type "Guest" (without the quotations) in the User ID field and click OK.
- 12. You will then see a box that shows the cost of your job. Click OK.

| Print this j | job?     |                                 |               |              |
|--------------|----------|---------------------------------|---------------|--------------|
| -            | ×        | Total Pages:<br>Price Per Page: | 4<br>\$0.10   | OK<br>Cancel |
|              |          | Total Cost:                     | \$0.40        |              |
|              | Envisior | iWare® LPT:One™ Prir            | nt Cost Manag | ement        |

13. Next you will see a box that shows your job has been sent to the printer.

**NOTE:** To ensure you print the correct job when you arrive at the print release station, **<u>BE SURE TO WRITE</u> DOWN YOUR PRINT JOB NUMBER!!!** 

14. Click OK.

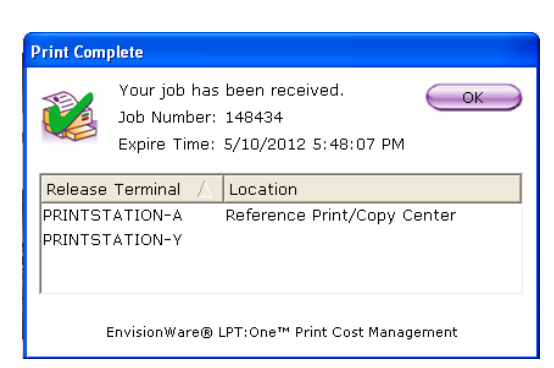

15. When you are finished printing for the day, click on the LPT:One icon in the task bar. It will pop up in the middle of your screen:

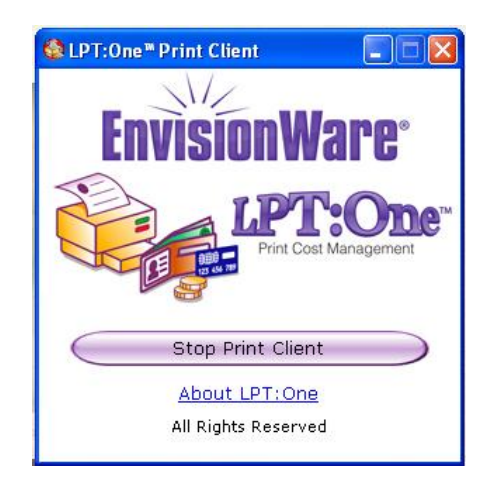

16. Click the Stop Print Client button and the window will close and the printers will uninstall.